# Σύντομος Οδηγός Σύνδεσης στο Teams

Δημοτικό Χοιροκοιτίας Οκτώβριος 2020

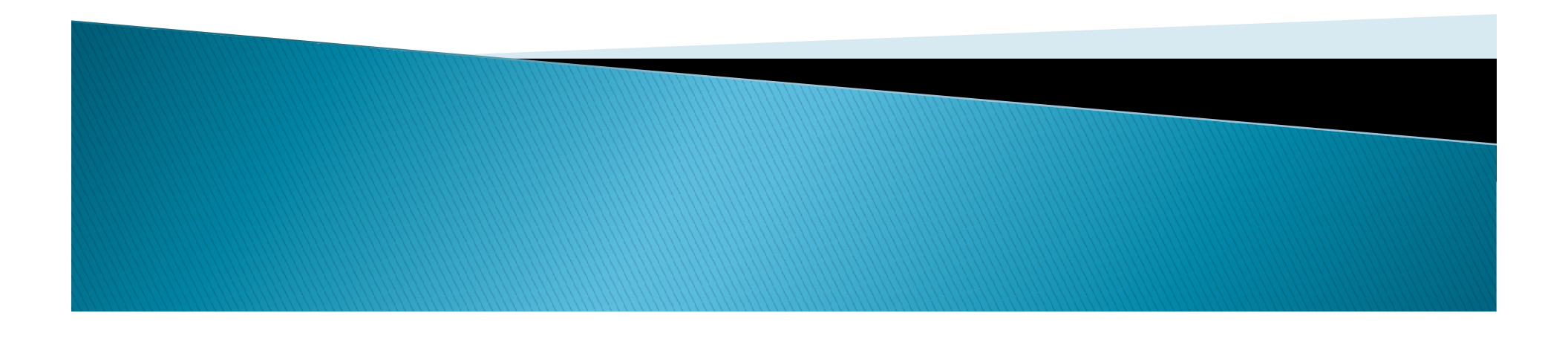

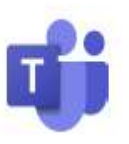

## Πρόσβαση από όλες τις συσκευές

#### Desktop

| An and a second second | A Testing and the second second secon |
|----------------------------------------------------------------------------------------------------|----------------------------------------------------------------------------------------------------|
|                                                                                                    |                                                                                                    |
|                                                                                                    | 4 settementalet - 4 Systemetaster                                                                                                    |
|                                                                                                    |                                                                                                    |
|                                                                                                    |                                                                                                    |
| 144                                                                                                    |                                                                                                    |
| 232.973                                                                                                    | A second second second second                                                                                                    |

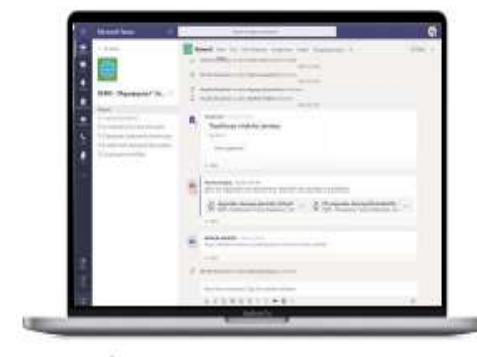

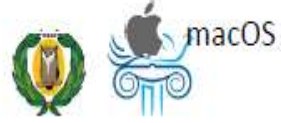

#### Tablet

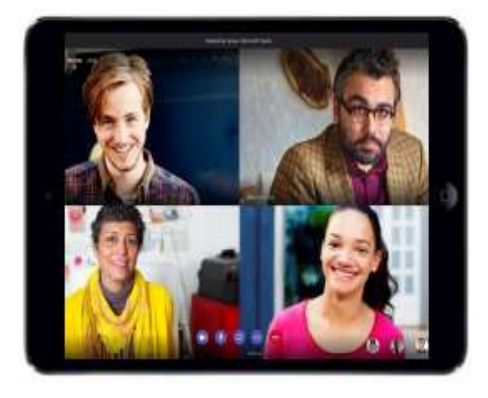

#### Phone

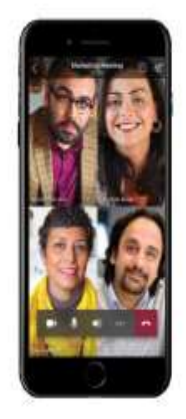

iPhone

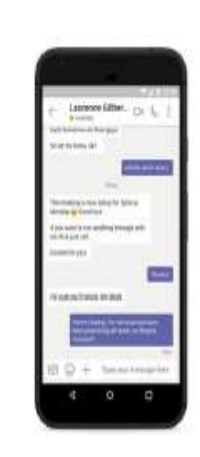

Android

#### Browsers

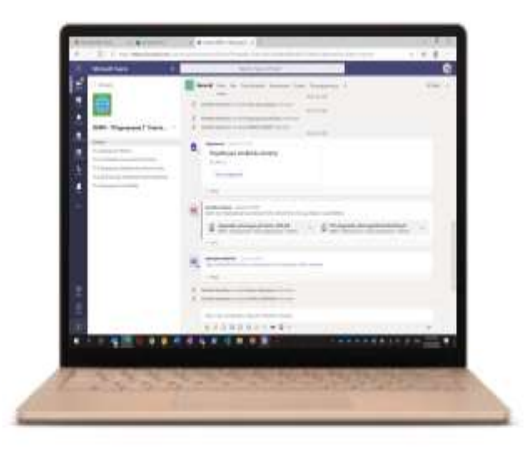

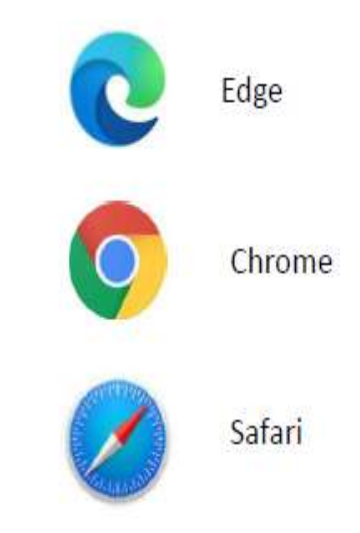

# Σύνδεση μέσω Office 365

- Αφού συνδεθείτε, με το Office 365 θα σας παραπέμψει στην αρχική σελίδα του Office 365
- Από εκεί, επιλέξτε την εφαρμογή "Teams" για να συνδεθείτε.

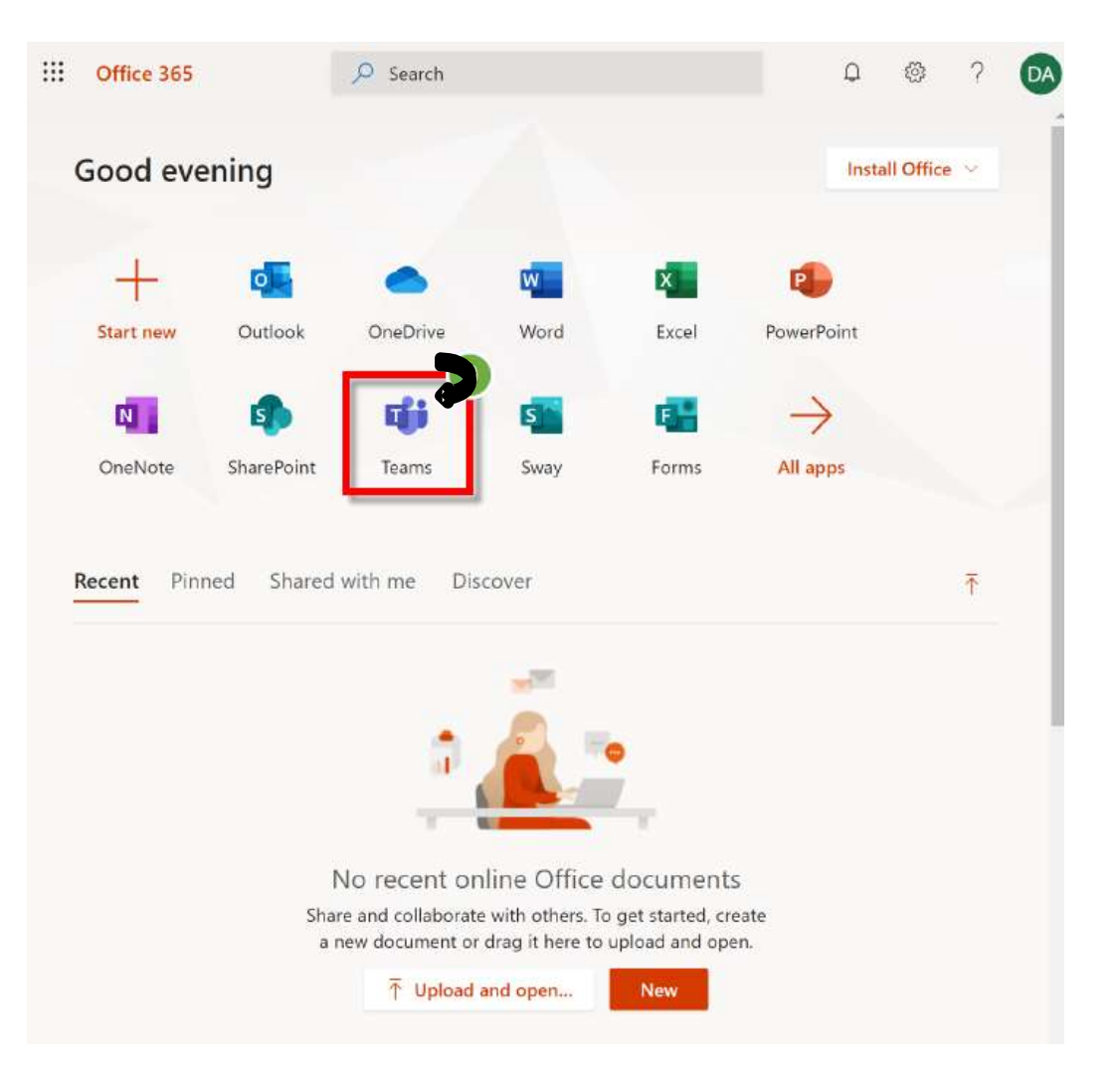

## Απευθείας Σύνδεση

### Β. Απευθείας σύνδεση

- Εναλλακτικά, μπορείτε να συνδεθείτε απευθείας στην εφαρμογή Teams.
- Μεταβείτε στη διεύθυνση teams.microsoft.com
- Πραγματοποιήστε είσοδο με τον λογαριασμό που σας παρέχει η εργασία ή το σχολείο σας, όπως και στην προηγούμενη περίπτωση.

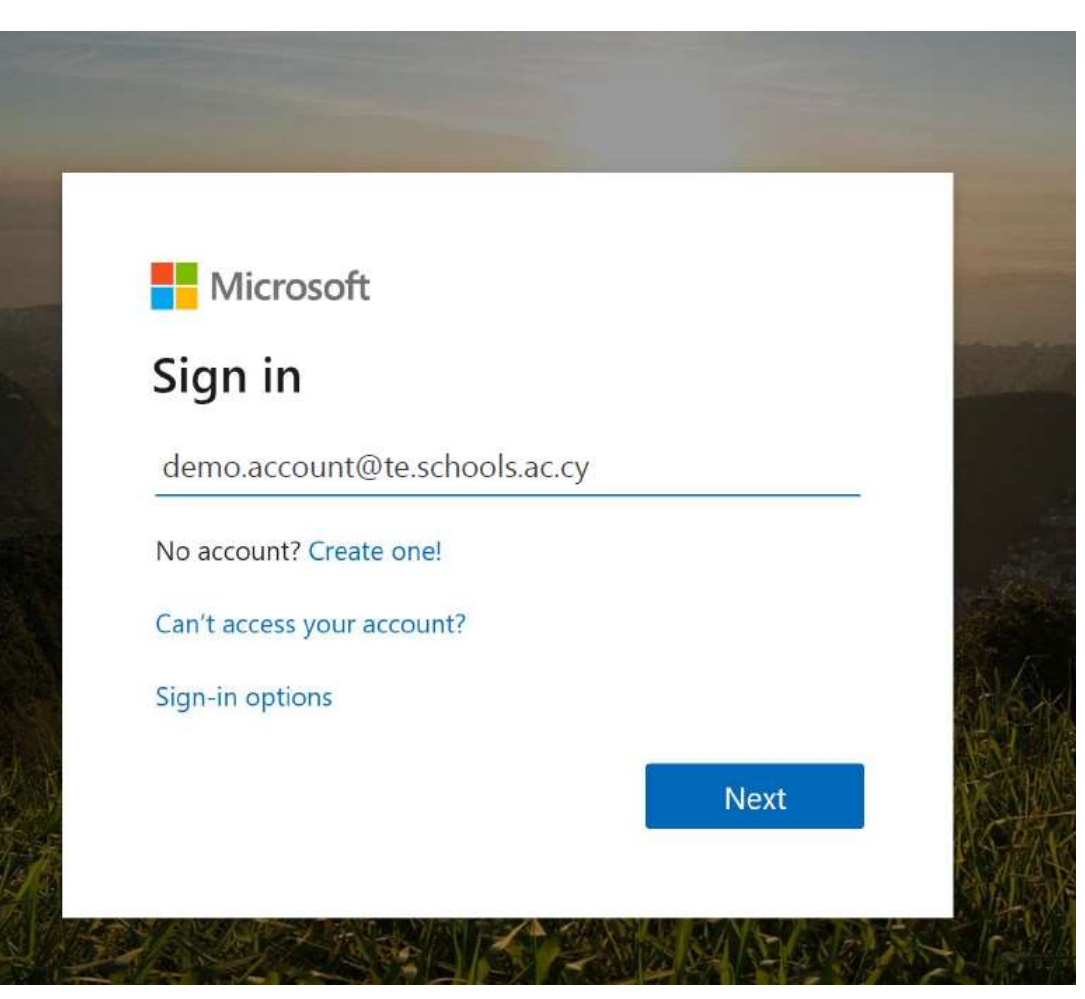

# Είσοδο στην εφαρμογή

- Αν θα χρησιμοποιήσετε tablet ή τηλέφωνο θα πρέπει να κατεβάσετε και να εγκαταστήσετε την εφαρμογή Microsoft Teams. Στη συνέχεια ανοίξετε την εφαρμογή.
- Εισάγετε το όνομα χρήστη (username) του λογαριασμού που σας παρείχε το σχολείο.
   Επιλέξτε "Sign in"

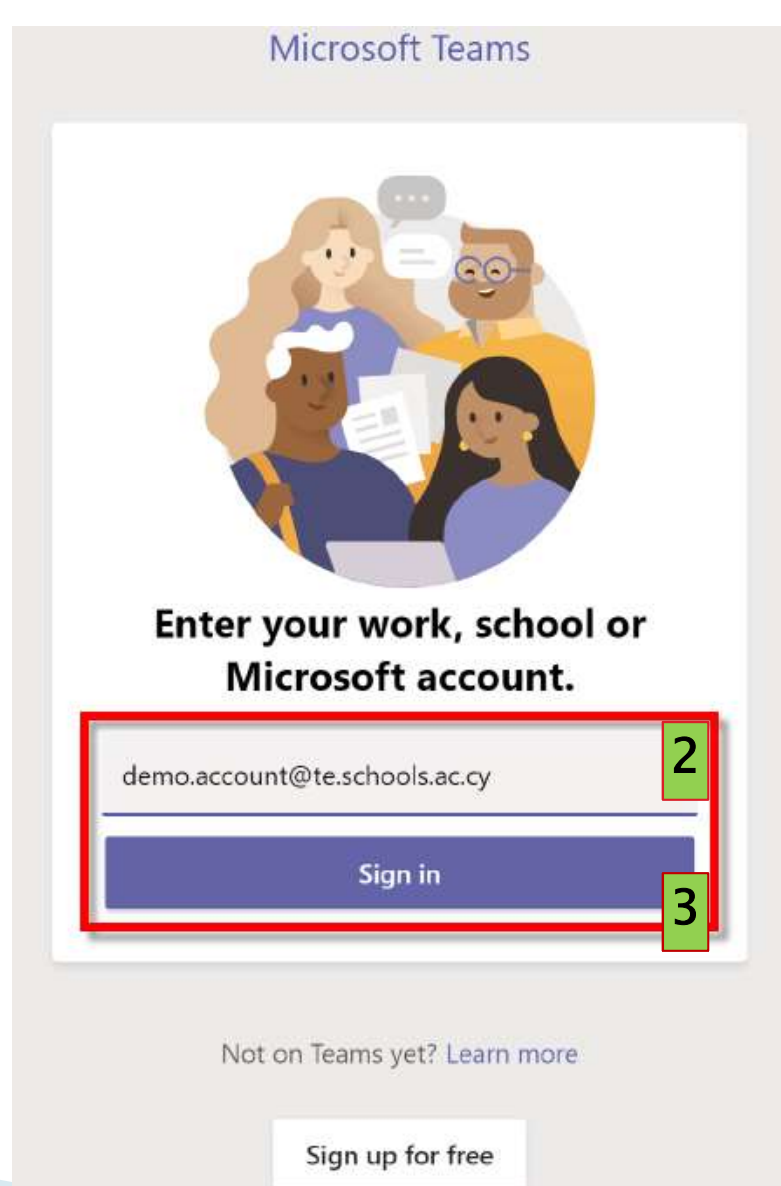

## Είσοδος στην εφαρμογή

- Εισάγετε τον κωδικό σας (password).
- 5. Επιλέξτε "Sign in"

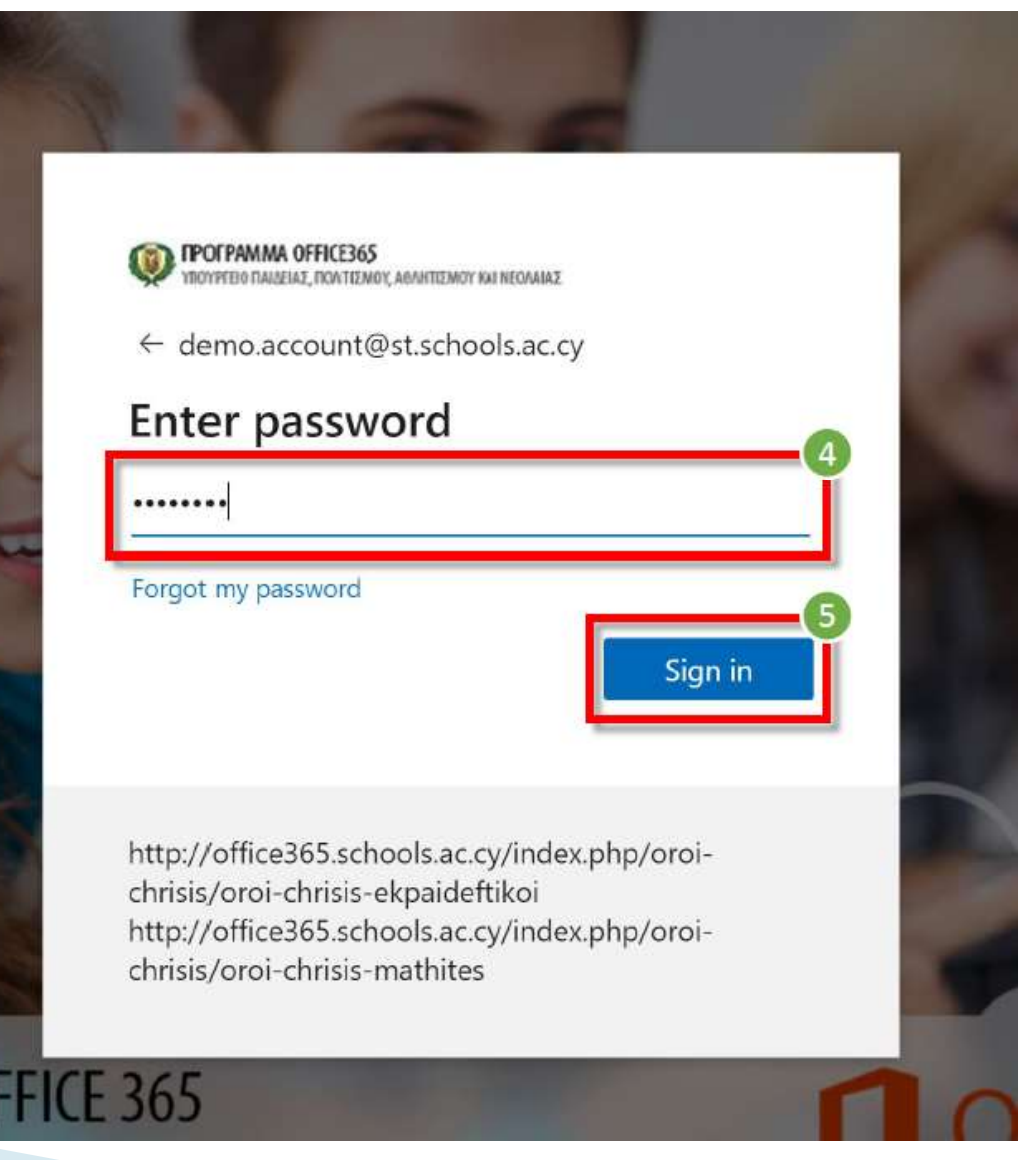

### <u>Σημείωση</u>:

- Αν είναι η πρώτη φορά που ενώνεστε με το λογαριασμό σας στο Office 365 μέσω της εφαρμογής Teams τότε θα πρέπει να ακολουθήσετε τα επόμενα στάδια, τα οποία περιγράφονται στη συνέχεια.
- 2. Αλλιώς θα εισήχθητε στην εφαρμογή Teams και θα πρέπει να ενωθείτε στην ομάδα που έχουν ετοιμάσει οι εκπαιδευτικοί του σχολείου μας για κάθε τάξη, ακολουθώντας τον «οδηγό σύνδεσης σε ομάδα στο Teams» που υπάρχει στην ιστοσελίδα του σχολείου μας.

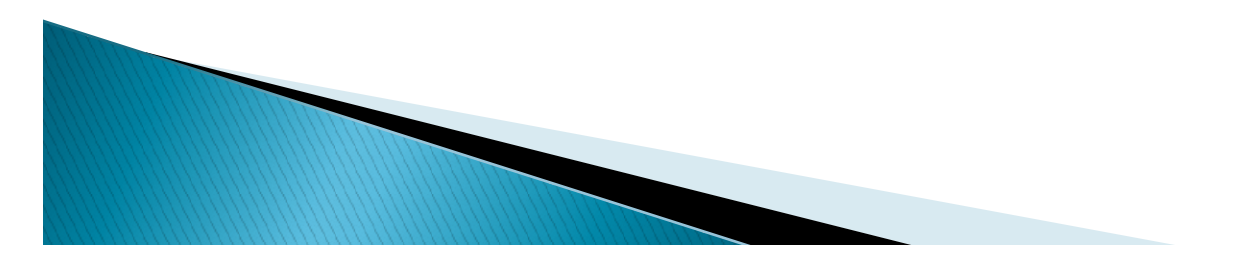

# Ορισμός νέου κωδικού

- Καταχωρήστε πάλι τον κωδικό (password) που σας δόθηκε από το σχολείο.
- 7. Καταχωρήστε νέο μυστικό κωδικό (New password)\*\*
- Επιβεβαιώστε τον νέο σας κωδικό (Confirm password).
- 9. Επιλέξτε «Sign in»

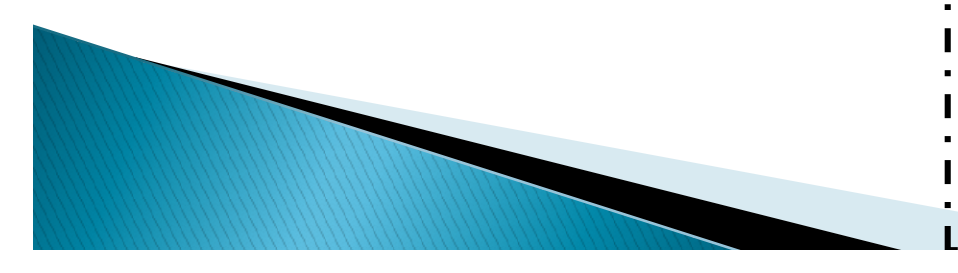

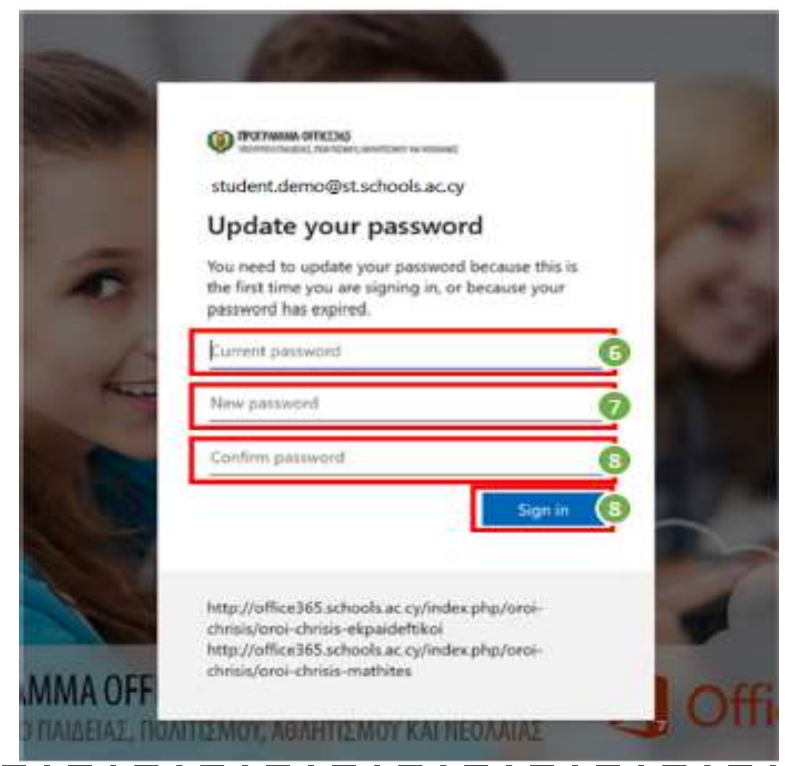

\*\*Ο νέος κωδικός πρέπει να περιέχει:
Τουλάχιστον 8 αγγλικούς
χαρακτήρες
Κεφαλαία και μικρά γράμματα
1 τουλάχιστον αριθμό ή/και σύμβολο
\*Σημειώστε κάπου τον νέο κωδικό γιατί θα τον χρειάζεστε κάθε φορά που θα ενώνεστε στην εφαρμογή.

Σημείωση: Για να μπορέσετε να επαναφέρετε ή να ανακτήσετε τον κωδικό σας χρειάζεται να καταχωρήσετε περισσότερες πληροφορίες μέσα από τα ακόλουθα βήματα. Επιλέξτε «Next» για να εμφανιστούν τα βήματα επαναφοράς λογαριασμού.

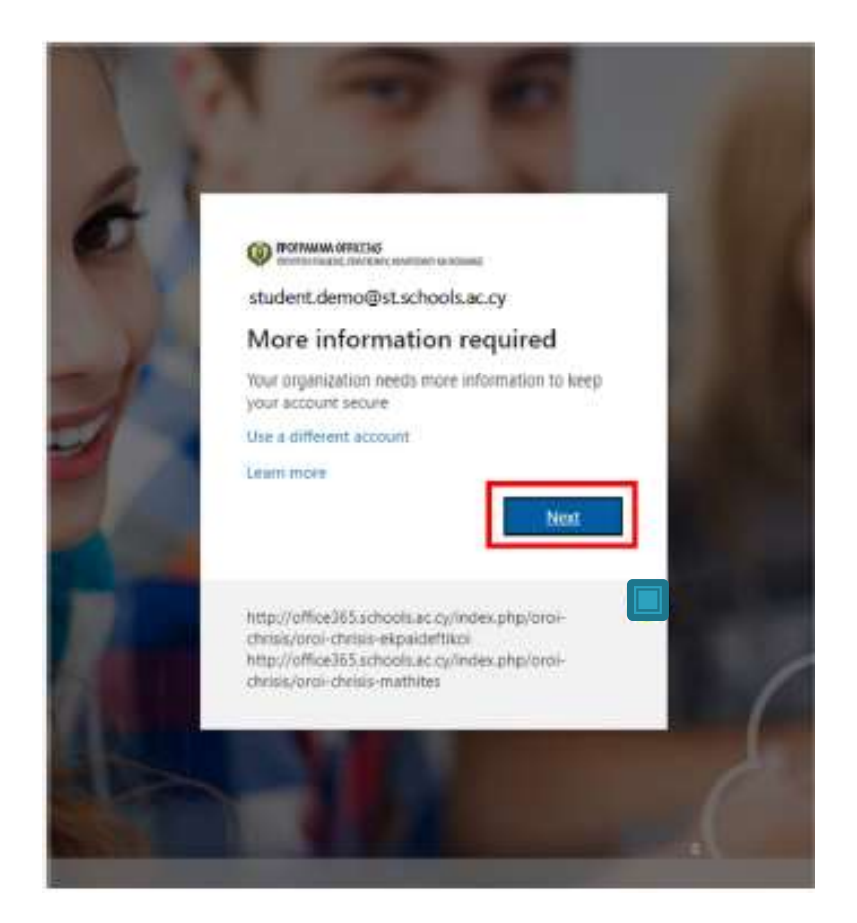

- Για να μπορείτε να επαναφέρετε των κωδικό σας (reset password)
   χρειάζεται να επιλέξτε τον τρόπο με τον οποίο θέλετε να γίνει η
   διαδικασία επαλήθευσης,
   προκειμένου να επιβεβαιώσετε ότι ο
   λογαριασμός ανήκει σε εσάς.
   Χρειάζεται να επιλέξετε και να
   καταχωρήσετε τις απαιτούμενες
   πληροφορίες σε τουλάχιστο μία από
   τις επιλογές που σας
   παρουσιάζονται:
- A. Αριθμός τηλεφώνου (Authentication Phone)
- B. Διεύθυνση email (Authentication Email)
- C. Ερωτήσεις ασφαλείας (Security Questions)

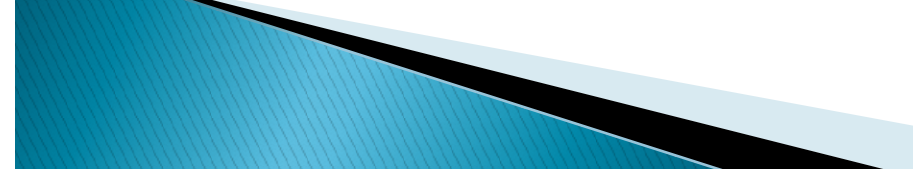

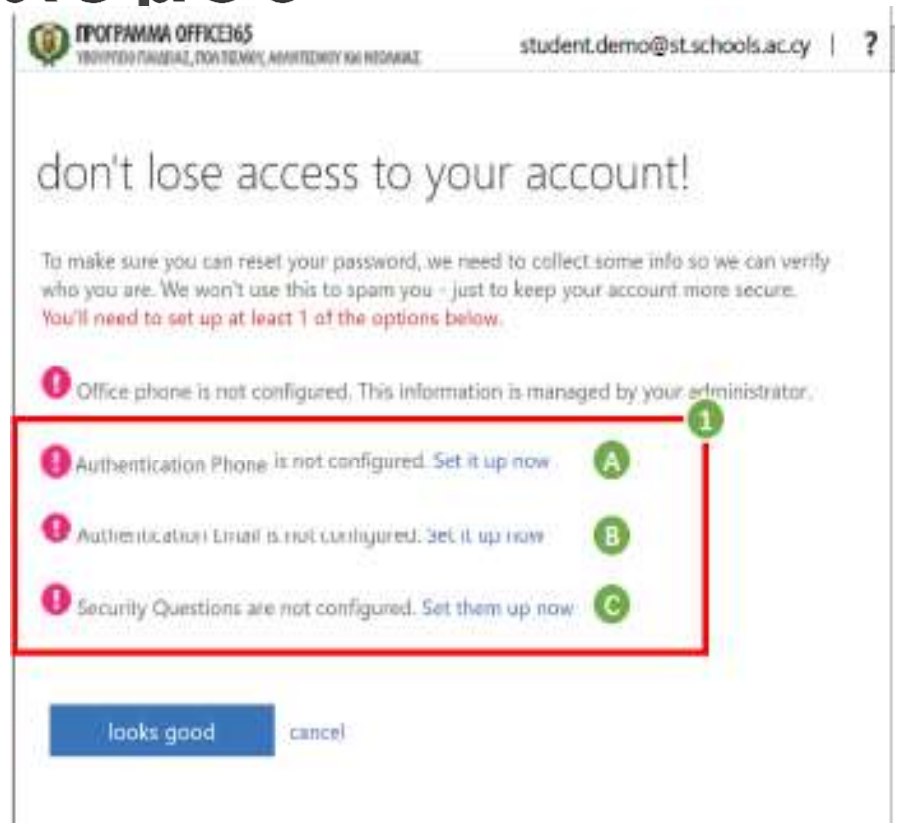

Μπορείτε καταχωρήσετε να τις απαιτούμενες πληροφορίες, σε όποια από τις επιλογές θέλετε, επιλέγοντας «Set αντίστοιχα it up now». και ακολουθώντας οδηγίες τις που εμφανίζονται.

- Α. Αυθεντικοποίηση μέσω τηλεφώνου:
  - Εισάγετε αριθμό κινητού τηλεφώνου.
  - Επιλέξτε «text me».
  - Σημείωση: Θα σταλεί κωδικός επιβεβαίωσης «verification code» στον αριθμό τηλεφώνου που ορίσατε.
  - 3) Εισάγετε τον κωδικό επιβεβαίωσης.
  - Επιλέξτε «verify».
  - Εάν δεν λάβατε κάποιο κωδικό μπορείτε να επιλέξετε «try again».

| POTPHINI OFFICE                                            | NG<br>start, anattary sensional student.demo@st.schools.ac.cy   ?                                                                                                    |
|------------------------------------------------------------|----------------------------------------------------------------------------------------------------|
| lon't lose                                                 | access to your account!                                                                                                    |
| inne verty yne od<br>atherification phore<br>Cyprus (+357) | Aerdicalato phone member below.                                                                                                    |
| 99123456<br>text me                                        | call me                                                                                                    |
| tatk                                                       | don't lose access to your account!<br>Have write your authentication phone number behave.                                                                                                    |
|                                                            | Automitation phone Automitation phone Automitation |
|                                                            | We've sent a test mesuage containing a verification code to your phone.                                                                                                    |
|                                                            | 2000                                                                                                    |

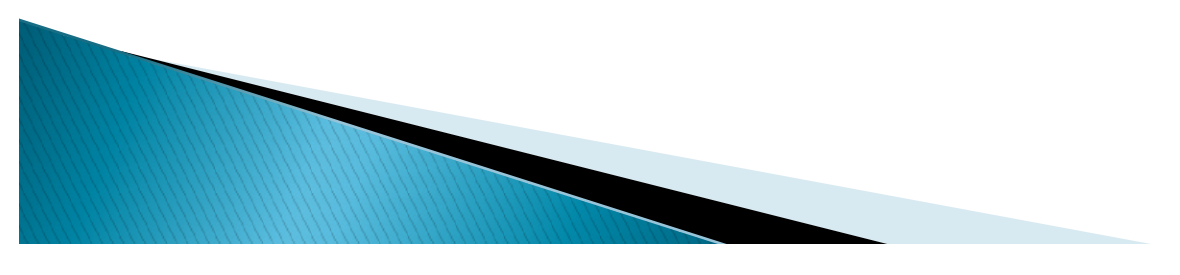

0

#### B. <u>Αυθεντικοποίηση μέσω email</u>:

- 1) Εισάγετε διεύθυνση email.
- Επιλέξτε «email me».
- Σημείωση: Θα σταλεί κωδικός επιβεβαίωσης «verification code» στη διεύθυνση email που ορίσατε.
- Εισάγετε τον κωδικό επιβεβαίωσης.
- Επιλέξτε «verify».
- Εάν δεν λάβατε κάποιο κωδικό μπορείτε να επιλέξετε «try again».

| Distant description                 |                                                                                                    |
|-------------------------------------|----------------------------------------------------------------------------------------------------|
| ontios                              | e access to your account!                                                                              |
| usia variity your i<br>nool anvait. | authentication ernal address better. Don't use your primary work or                                    |
| therritation En                     |                                                                                                    |
| nyemail@emi                         | il com                                                                                                 |
| email me                            |                                                                                                    |
|                                     |                                                                                                    |
| hash                                | don't lose access to your account!                                                                     |
|                                     |                                                                                                    |
|                                     | Planse verify your authentication email address halow. Dun't use your primary work or<br>action email. |
|                                     | Authentication Email                                                                                   |
|                                     | myemai@emal.com                                                                                        |
|                                     | served res                                                                                             |
|                                     | We've sent an enail message containing a verification code to your intere-                             |
|                                     | Itzakisi ing again                                                                                     |
|                                     |                                                                                                    |
|                                     |                                                                                                    |

- Αφού καταχωρήσετε με επιτυχία τις απαιτούμενες πληροφορίες, θα επιστρέψετε στην αρχική οθόνη, από όπου μπορείτε να δείτε τις πληροφορίες που έχετε καταχωρήσει και αν θέλετε, να τις αλλάξετε επιλέγοντας «Change».
- Αφού συμπληρώσετε τις απαιτούμενες πληροφορίες, έστω και σε μία επιλογή, μπορείτε να προχωρήσετε και να συνδεθείτε στο Office 365, επιλέγοντας «looks good».
  - Σημείωση: Σε περίπτωση απώλειας του κωδικού σας θα είναι πλέον δυνατή η επαναφορά του λογαριασμού σας μέσω των στοιχείων που έχετε καταγωρήσει.

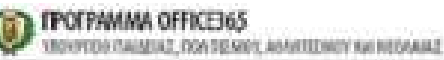

#### don't lose access to your account!

To make sure you can reset your password, we need to collect some info so we can verify who you are. We won't use this to spam you - just to keep your account more secure. You'll need to set up at least 1 of the options below.

Office phone is not configured. This information is managed by your administrator.

Authentication Phone is set to +357 99123456. Change

Authentication Email is not configured. Set it up now.

Security Questions are not configured. Set them up now

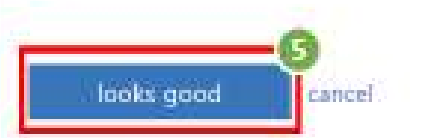

Your session will expire in 14:17 ©2020 Microsoft Legal | Privacy

### Παραμείνετε συνδεδεμένοι;

- Επιλέξτε «Don't show this again».
- Ακολούθως, εάν θέλετε, επιλέξτε «Yes», ώστε να μην σας ζητά κάθε φορά τον κωδικό σας.
  - Σημείωση: Στις περιπτώσεις που χρησιμοποιείται ίδιος browser από διαφορετικούς χρήστες, προτείνεται η επιλογή «Νο», ώστε ο κάθε χρήστης να καταχωρεί τον δικό του/της μυστικό κωδικό.

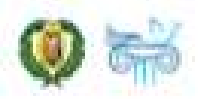

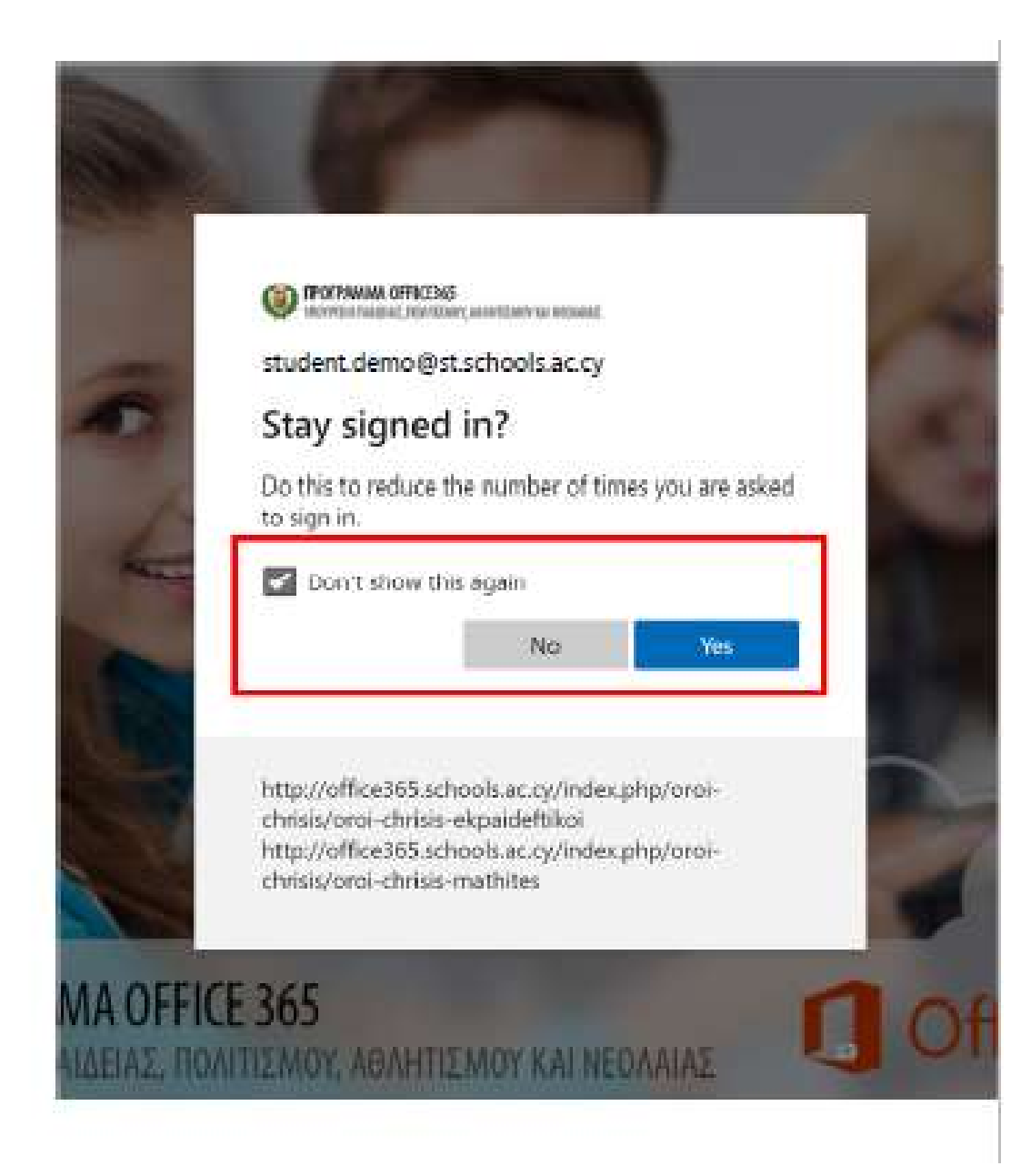

## Αρχική σελίδα Teams

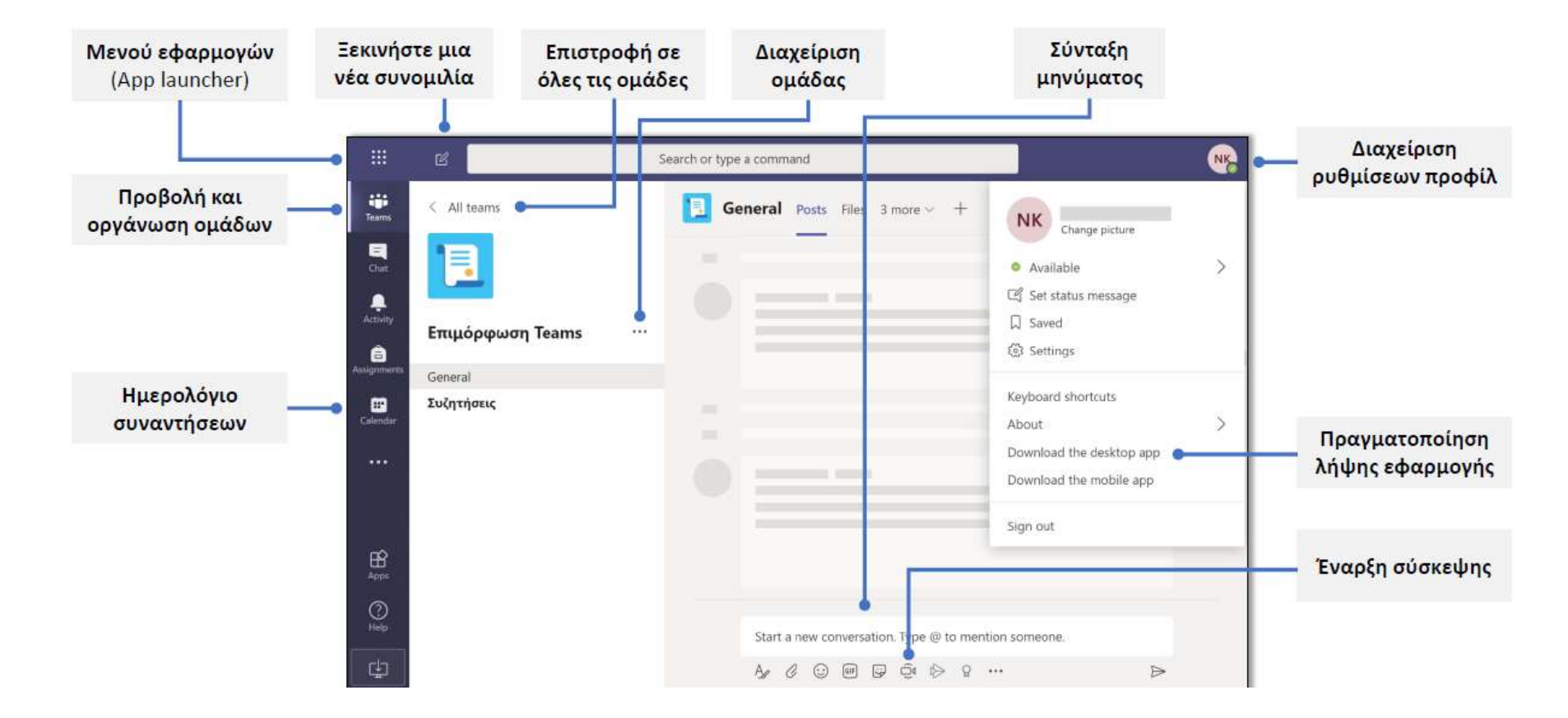

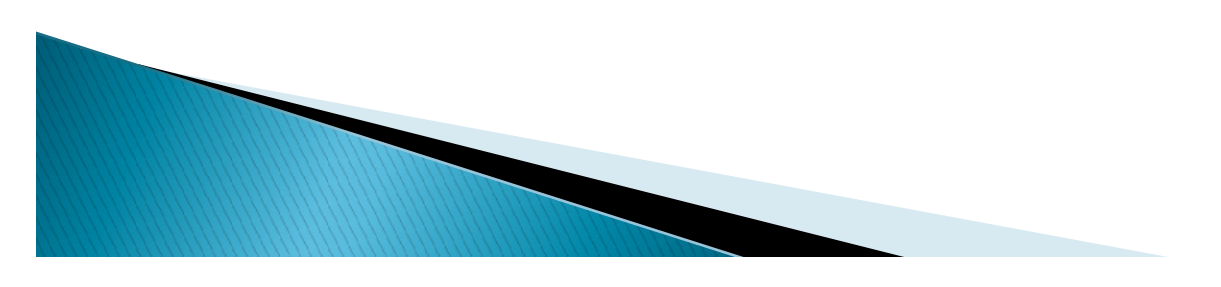